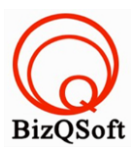

## วิธีการติดตั้ง SMF

 เข้าไปที่ www.bizqsoft.com:2222 (สมมติว่าชื่อเว็บเราคือ bizqsoft.com นะครับ) แล้ว Login เพื่อเข้าไปที่ Direct Admin ซึ่งเป็น Control Panel ของเราเมื่อเข้ามาแล้วเราก็ไปสร้างฐานข้อมูลขึ้นมา เพื่อใช้ในการ install SMF โดยไปที่ เมนู MySQL Management

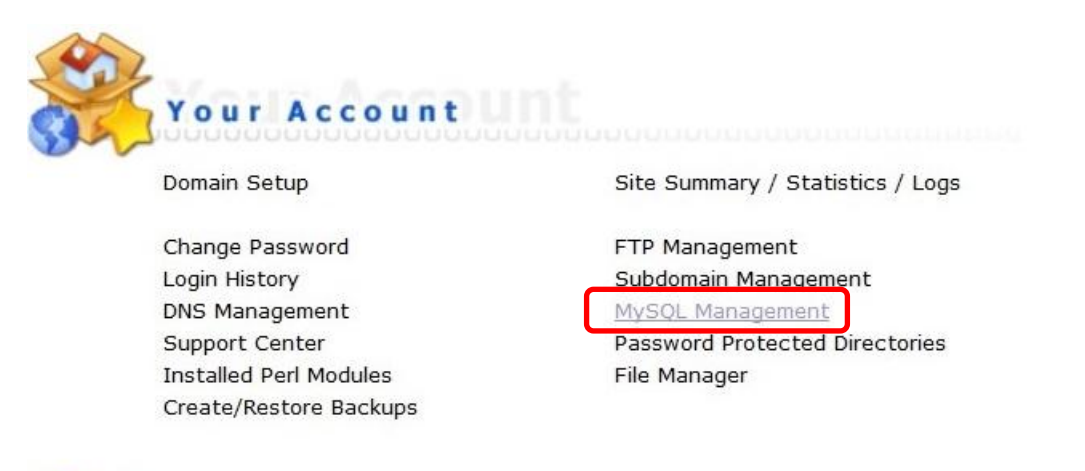

1.1 เมื่อเข้ามาแล้วก็คลิกที่ Create new Database เพื่อสร้างฐานข้อมูล แล้วอย่าลืมจำหรือจด ชื่อฐานข้อมูล ชื่อผู้ใช้และ รหัสผ่านที่เราตั้งตอนสร้างเอาไว้ด้วยนะ

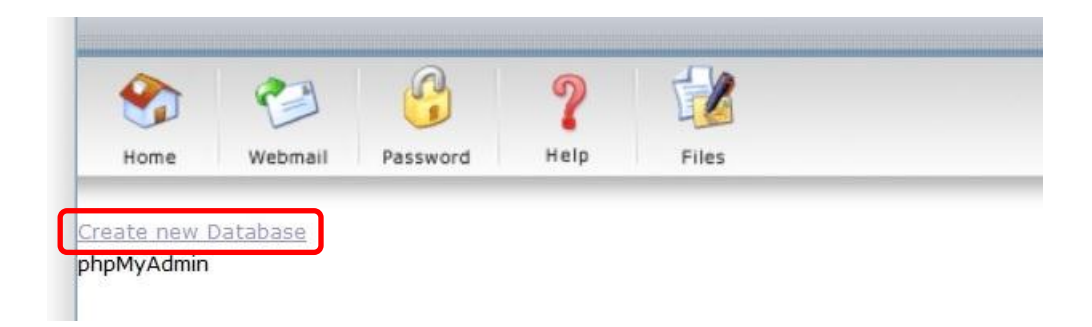

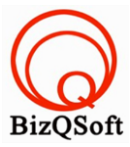

Continue

 อัพโหลดไฟล์ทั้งหมดที่เราได้แตกเอาไว้ ซึ่งจะได้เป็นโฟลเดอร์ smf\_2-0-8\_install (ชื่อโฟลเดอร์อาจจะไม่เหมือนกับ ตัวอย่างก็ได้นะ) เราจะอัพไฟล์ในโฟลเดอร์นี้ทั้งหมดไปที่โฮสของเรา ในที่นี้ใช้โปรแกรม Filezilla ในการอัพโหลดไฟล์ไป ยังโฮสซึ่งเป็นโปรแกรมฟรี

| 📙 administrator |       | File folder | 15-Jun-14 2 | flcdmpe    | 1033 147   |
|-----------------|-------|-------------|-------------|------------|------------|
| 📙 cache         |       | File folder | 15-Jun-14 2 | flcdmpe    | 1033 147   |
| l, cli          |       | File folder | 15-Jun-14 2 | flcdmpe    | 1033 147   |
| 📙 components    |       | File folder | 15-Jun-14 2 | flcdmpe (0 | 755) 3 147 |
| 📙 images        |       | File folder | 15-Jun-14 2 | flcdmpe    | 1033 147   |
| 📙 includes      |       | File folder | 15-Jun-14 2 | flcdmpe    | 1033 147   |
| 📙 language      |       | File folder | 15-Jun-14 2 | flcdmpe    | 1033 147   |
| 📙 libraries     |       | File folder | 15-Jun-14 2 | flcdmpe    | 1033 147   |
| 📙 logs          |       | File folder | 15-Jun-14 2 | flcdmpe    | 1033 147   |
| 📙 media         |       | File folder | 15-Jun-14 2 | flcdmpe    | 1033 147   |
| 📙 modules       |       | File folder | 15-Jun-14 2 | flcdmpe    | 1033 147   |
| 📙 plugins       |       | File folder | 15-Jun-14 2 | flcdmpe    | 1033 147   |
| 📙 templates     |       | File folder | 15-Jun-14 2 | flcdmpe    | 1033 147   |
| 📙 tmp           |       | File folder | 15-Jun-14 2 | flcdmpe    | 1033 147   |
| htaccess.txt    | 3,118 | Text Doc    | 15-Jun-14 2 | adfrw (0   | 1033 147   |
| index.php       | 1,319 | PHP File    | 15-Jun-14 2 | adfrw (0   | 1033 147   |

 เมื่อเราเตรียมทุกอย่างไว้พร้อมแล้วก็เริ่มการ install กันเลยโดยเข้าไปที่เว็บของเราในที่นี้สมมติว่าชื่อ www.bizqsoft.com เราก็เปิดเว็บบราวเซอร์พิมพ์ URL ของเว็บเราไปก็จะเห็นดังรูปด้านล่างนี้ ให้ที่ปุ่ม "Continue" URL อาจจะมีใส่ /install ด้วยนะถ้าเรียก URL ชื่อเว็บแล้วมันไม่สามารถติดตั้งได้

| IF Installer              |                                               | simplemachines for                                                                                 |
|---------------------------|-----------------------------------------------|----------------------------------------------------------------------------------------------------|
|                           |                                               |                                                                                                    |
|                           |                                               |                                                                                                    |
|                           |                                               | Progress                                                                                           |
|                           |                                               | Step 1: Welcome                                                                                    |
|                           |                                               | Step 2: Writable Check                                                                             |
|                           |                                               | Step 3: Database Settings                                                                          |
| 0% Overall                | Progress                                      | Step 4: Forum Settings                                                                             |
|                           |                                               | Step 5: Database Population                                                                        |
|                           |                                               | Step 6: Admin Account                                                                              |
|                           |                                               | Step 7: Finalize Install                                                                           |
| Welcome                   |                                               |                                                                                                    |
|                           |                                               |                                                                                                    |
| Welcome to SME. This scr  | ipt will quide you through the process for it | netalling 2.0.9. We'll gather a few details about your forum over the payt few steps, and after a  |
| couple of minutes your fo | rum will be ready for use.                    | Installing 2.0.0. We'll gather a few details about your forum over the next few steps, and alter a |
|                           | · · · · · · · · · · · · · · · · · · ·         |                                                                                                    |
| We've completed some      | nitial tests on your server and everythin     | g appears to be in order. Simply click the "Continue" button below to get started.                 |
|                           |                                               |                                                                                                    |
|                           |                                               |                                                                                                    |
|                           |                                               |                                                                                                    |
|                           |                                               |                                                                                                    |

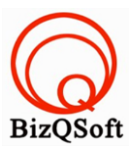

## 4. ใส่ข้อมูลเกี่ยวกับพวก database ที่เราได้สร้างไว้ แล้วกด "Continue"

|                              | Step 1: Welcome                                                                                                    |
|------------------------------|----------------------------------------------------------------------------------------------------|
|                              | Step 2: Writable Check                                                                                                    |
| 1001 Overall Dr              | Step 3: Database Settings                                                                                                    |
| 10% Overall Pro              | Step 4: Forum Settings                                                                                                    |
|                              | Step 5: Database Population                                                                                                    |
|                              | Step 6: Admin Account                                                                                                    |
|                              | Step 7: Finalize Install                                                                                                    |
| Database Server              | Settings                                                                                                    |
|                              | U Contrago                                                                                                    |
|                              |                                                                                                    |
| These are the settings to us | e for your database server. If you don't know the values, you should ask your host what they are.                                                                                                    |
| Database type:               | MySQL V                                                                                                    |
|                              | Multiple supported database types were detected - which do you wish to use. Please note that running pre-SME 2.0 RC3 along with pawer SME                                                                                     |
|                              | versions in the same PosteroSOL database is not supported. You need to user release note that familying the One and the same posteroSOL database is not supported. You need to uporade your older installations in that case. |
|                              |                                                                                                    |
| Server name:                 | localhost                                                                                                    |
|                              | This is nearly always localhost - so if you don't know, try localhost.                                                                                                    |
| Lisername:                   |                                                                                                    |
| osemane.                     |                                                                                                    |
|                              | Fill in the username you need to connect to your database here.                                                                                                    |
|                              | If you don't know what it is, try the username of your ftp account, most of the time they are the same.                                                                                                    |
| Password:                    |                                                                                                    |
|                              | Here, but the persward you peed to consert to your database                                                                                                    |
|                              | If you don't know this, you should to the password to your ftp account.                                                                                                    |
|                              |                                                                                                    |
| Database name:               | smf                                                                                                    |
|                              | Fill in the name of the database you want to use for SMF to store its data in. If this database does not exist, this installer will try to create it.                                                                         |
| Table prefix:                |                                                                                                    |
| Table prenz.                 | smt_                                                                                                    |
|                              | The prefix for every table in the database. Do not install two forums with the same prefix!                                                                                                    |
|                              | This value allows for multiple installations in one database.                                                                                                    |
|                              | <b>Г</b>                                                                                                    |

Continue

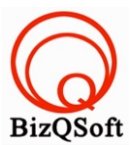

Continue

5. ตรงนี้ผมกด "Continue" ไปเลยแต่ถ้าใครอยากตั้งค่าอะไวก็สามรถตั้งได้ลองอ่านดูนะครับ

| 2SS<br>2 <b>a few key settings for your forum. S</b><br>My Community<br>This is the name of your forum, ie. "The Tes<br>http://smf.bizqsoft.com                                                                                  | Progress<br>Step 1: Welcome<br>Step 2: Writable Chec<br>Step 3: Database Set<br>Step 4: Forum Setti<br>Step 5: Database Pop<br>Step 6: Admin Accour<br>Step 7: Finalize Instal<br>MF has automatically detect                                                                                                    | ck<br>tings<br>ings<br>vulation<br>ht<br>II<br>ed key settings for you                                                                                                    | U.                                                                                                    |                                                                                                    |
|----------------------------------------------------------------------------------------------------|----------------------------------------------------------------------------------------------------|----------------------------------------------------------------------------------------------------|----------------------------------------------------------------------------------------------------|----------------------------------------------------------------------------------------------------|
| 2SS<br>e <b>a few key settings for your forum. S</b><br>My Community<br>This is the name of your forum, ie. "The Tes<br>http://smf.bizqsoft.com                                                                                  | Progress Step 1: Welcome Step 2: Writable Chec Step 3: Database Set Step 4: Forum Setti Step 5: Database Pop Step 5: Admin Accour Step 7: Finalize Instal MF has automatically detect ting Forum".                                                                                                    | sk<br>tings<br>ings<br>julation<br>nt<br>II<br>ed key settings for you                                                                                                    | u.                                                                                                    |                                                                                                    |
| 255<br>2 <b>a few key settings for your forum. S</b><br>My Community<br>This is the name of your forum, ie. "The Tes<br>http://smf.bizqsoft.com                                                                                  | Step 1: Welcome<br>Step 2: Writable Cher<br>Step 3: Database Set<br>Step 4: Forum Setti<br>Step 5: Database Pop<br>Step 5: Admin Accour<br>Step 7: Finalize Instal                                                                                                    | sk<br>tings<br>nulation<br>nt<br>Il<br>ed key settings for you                                                                                                    | u.                                                                                                    |                                                                                                    |
| e <b>a few key settings for your forum. S</b><br>My Community<br>This is the name of your forum, ie. "The Tes<br>http://smf.bizqsoft.com                                                                                         | MF has automatically detect                                                                                                    | ed key settings for yo                                                                                                    | u.                                                                                                    |                                                                                                    |
| My Community<br>This is the name of your forum, ie. "The Te:<br>http://smf.bizqsoft.com                                                                                                    | ting Forum".                                                                                                    |                                                                                                    |                                                                                                    |                                                                                                    |
| his is the name of your forum, ie. "The Teshttp://smf.bizqsoft.com                                                                                                    | ting Forum".                                                                                                    |                                                                                                    |                                                                                                    |                                                                                                    |
| http://smf.bizqsoft.com                                                                                                    |                                                                                                    |                                                                                                    |                                                                                                    |                                                                                                    |
|                                                                                                    |                                                                                                    |                                                                                                    |                                                                                                    |                                                                                                    |
| This is the URL to your forum <b>without the tr</b><br>in most cases, you can leave the default va                                                                                                    | iling '/'!.<br>ue in this box alone - it is usually                                                                                                    | y right.                                                                                                    |                                                                                                    |                                                                                                    |
| Compress output to save bandwidt<br>this function does not work properly on all s<br>Click <u>here</u> to test it. (it should just say "PASS                                                                                     | 1.<br>arvers, but can save you a lot of (<br>".)                                                                                                    | bandwidth.                                                                                                    |                                                                                                    |                                                                                                    |
| Use the database for sessions instead of using files. This feature is almost always for the best, as it makes sessions more dependable.                                                                                          |                                                                                                    |                                                                                                    |                                                                                                    |                                                                                                    |
| Use UTF-8 as default character set<br>This feature lets both the database and the forum use an international character set, UTF-8. This can be useful when working with multiple<br>languages that use different character sets. |                                                                                                    |                                                                                                    |                                                                                                    |                                                                                                    |
| Allow Simple Machines to Collect Ba<br>f enabled, this will allow Simple Machines to<br>configurations to optimize the software for. F                                                                                           | sic Stats Monthly<br>visit your site once a month to c<br>or more information please visit                                                                                                    | ollect basic statistics. This<br>our <u>info paqe</u> .                                                                                                    | will help us make decisions as                                                                                                    | to which                                                                                                    |
|                                                                                                    |                                                                                                    |                                                                                                    |                                                                                                    | Continue                                                                                                    |
| in<br>Fi<br>Clark                                                                                                    | <ul> <li>most cases, you can leave the default values of the set of the set o</li></ul> | <ul> <li>I most cases, you can leave the default value in this box alone - it is usuall</li> <li>Compress output to save bandwidth.</li> <li>Ins function does not work properly on all servers, but can save you a lot of lick here to test it. (it should just say "PASS".)</li> <li>Use the database for sessions instead of using files.</li> <li>Ins feature is almost always for the best, as it makes sessions more depend</li> <li>Use UTF-8 as default character set</li> <li>Is feature lets both the database and the forum use an international charainguages that use different character sets.</li> <li>Allow Simple Machines to Collect Basic Stats Monthly</li> <li>enabled, this will allow Simple Machines to visit your site once a month to configurations to optimize the software for. For more information please visit</li> </ul> | <ul> <li>I most cases, you can leave the default value in this box alone - it is usually right.</li> <li>Compress output to save bandwidth.</li> <li>Inis function does not work properly on all servers, but can save you a lot of bandwidth.</li> <li>lick here to test it. (it should just say "PASS".)</li> <li>Use the database for sessions instead of using files.</li> <li>Inis feature is almost always for the best, as it makes sessions more dependable.</li> <li>Use UTF-8 as default character set</li> <li>his feature lets both the database and the forum use an international character set, UTF-8. This can binguages that use different character sets.</li> <li>Allow Simple Machines to Collect Basic Stats Monthly</li> <li>enabled, this will allow Simple Machines tor visit your site once a month to collect basic statistics. This onfigurations to optimize the software for. For more information please visit our info page.</li> </ul> | <ul> <li>I most cases, you can leave the default value in this box alone - it is usually right.</li> <li>Compress output to save bandwidth.</li> <li>Insi function does not work properly on all servers, but can save you a lot of bandwidth.</li> <li>Lick here to test it. (it should just say "PASS".)</li> <li>Use the database for sessions instead of using files.</li> <li>Insi feature is almost always for the best, as it makes sessions more dependable.</li> <li>Use UTF-8 as default character set</li> <li>Insi feature lets both the database and the forum use an international character set, UTF-8. This can be useful when working with mulinguages that use different character sets.</li> <li>Allow Simple Machines to Collect Basic Stats Monthly</li> <li>I enabled, this will allow Simple Machines to visit your site once a month to collect basic statistics. This will help us make decisions as anfigurations to optimize the software for. For more information please visit our info page.</li> </ul> |

## 6. ตรงนี้กด "Continue" ไปเลย

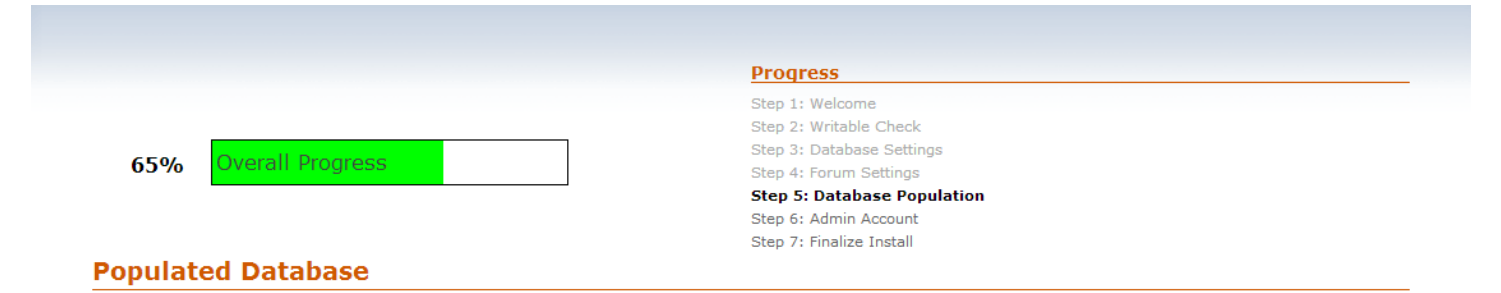

Your settings have now been saved and the database has been populated with all the data required to get your forum up and running. Summary of population:

Created 63 tables.

Inserted 779 rows.

Click "Continue" to progress to the admin account creation page.

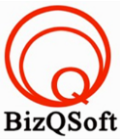

 เสร็จสิ้นการติดตั้งแล้วครับตรงนี้ให้เลือกตรง Click here delete this ..... ก็เป็นอันเสร็จครับคือมันจะให้เราลบไฟล์ install.php ทิ้งครับไม่อย่างนั้นอาจจะใช้งานไม่ได้

| F Installer           | si 🔬                        | mplemachines forum |
|-----------------------|-----------------------------|--------------------|
|                       | Progress                    |                    |
|                       | Step 1: Welcome             |                    |
|                       | Step 2: Writable Check      |                    |
| 1000/ Overall Dreamen | Step 3: Database Settings   |                    |
| 100% Overall Progress | Step 4: Forum Settings      |                    |
|                       | Step 5: Database Population |                    |
|                       | Step 6: Admin Account       |                    |
|                       | Step 7: Finalize Install    |                    |

If at any time you need support, or SMF fails to work properly, please remember that help is available if you need it.

Your installation directory is still writable. It's a good idea to chmod it so that it is not writable for security reasons.

Click here to delete this install.php file now. (doesn't work on all servers.)

Now you can see your newly installed forum and begin to use it. You should first make sure you are logged in, after which you will be able to access the administration center.

Good luck! Simple Machines